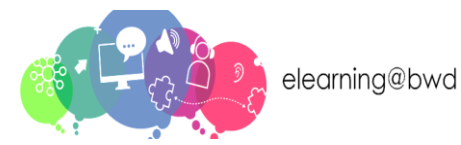

## **VLE Login Instructions**

To access the Blackburn with Darwen elearning site, enter the following Web Address onto your browser: <u>https://learn.blackburn.gov.uk/</u>

You will be taken to Blackburn with Darwen elearning Home Page.

You will need to log in to gain access to the courses. To log in, click the **Log in** button at the top right corner.

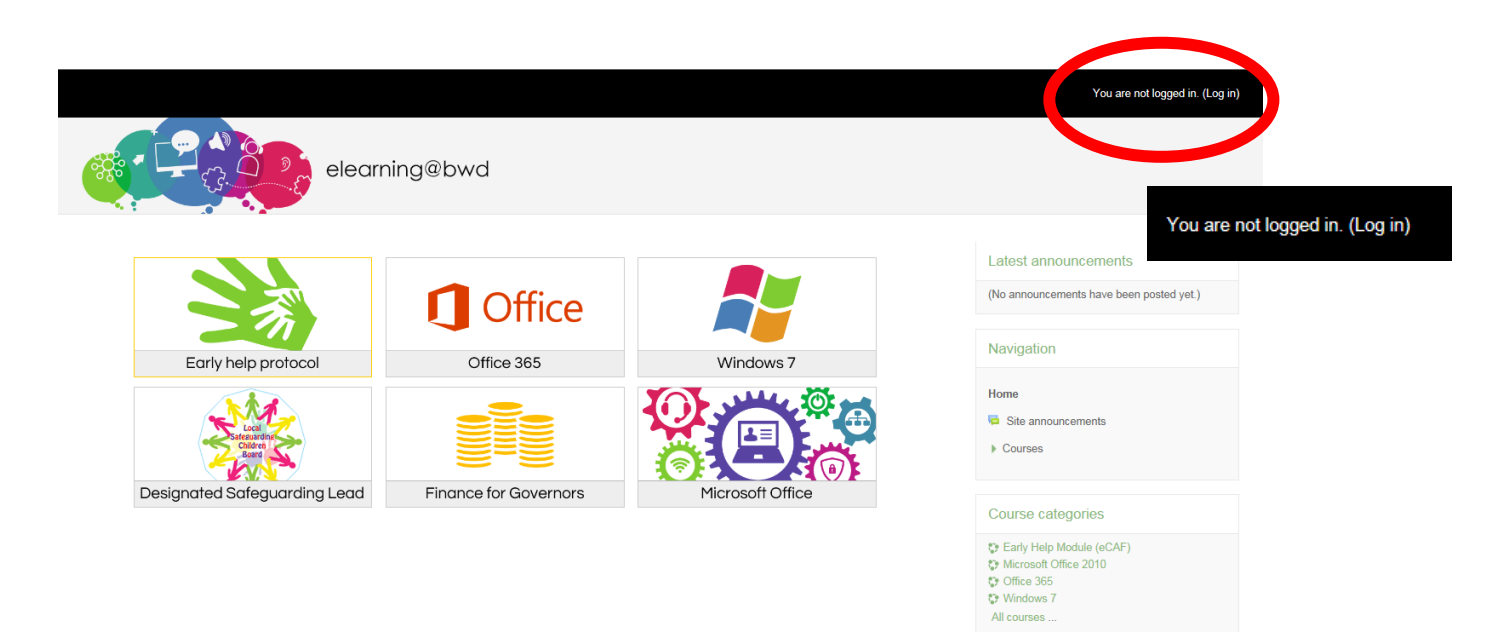

You will be taken to the login screen:

|                                      |                     | You are no                                                         | t logged in. |
|--------------------------------------|---------------------|--------------------------------------------------------------------|--------------|
| elearr                               | ning@bwd            |                                                                    |              |
| Home ► Log in to the site            |                     |                                                                    |              |
| Log                                  | in                  | Is this your first time here?                                      |              |
| Username                             |                     | For full access to this site, you first need to create an account. |              |
| Password                             |                     | Create new account                                                 |              |
| Remember                             | r usemame           |                                                                    |              |
| Log i                                | in                  |                                                                    |              |
| Forgotten your username or password? |                     |                                                                    |              |
| Cookies must be enabled              | d in your browser 💿 |                                                                    |              |
|                                      |                     |                                                                    |              |

### **Existing Users:**

If you already have an account, enter your Username and Password and click **Log in**.

|                   | 209 11 |  |  |
|-------------------|--------|--|--|
| Username          |        |  |  |
| Password          |        |  |  |
| Remember username |        |  |  |
|                   | Log in |  |  |

l og in

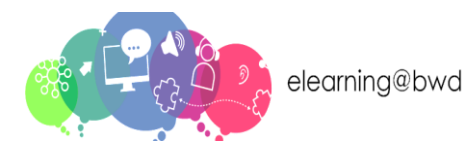

## **VLE Login Instructions**

# If you have forgotten your Username or Password, Click **Forgotten your username or password?**

Forgotten your username or password?

#### You will be taken to the forgotten password screen:

| Home ► Log in ► Forgotten password |                                                                                                    |
|------------------------------------|----------------------------------------------------------------------------------------------------|
| Search by username                 | To reset your password, submit your username or your email address below. If we can find you in the database, an<br>email will be sent to your email address, with instructions how to get access again. |
|                                    |                                                                                                    |
| Username                           |                                                                                                    |
| Search                             |                                                                                                    |
| Search by email address            |                                                                                                    |
|                                    |                                                                                                    |
| Email address                      |                                                                                                    |
| Search                             |                                                                                                    |

To reset your password, enter your Username or Email address and click **Search**. An email will be sent to you with instructions on how to gain access again.